## **IF-SDR FT847**

Ideia IF-SDR nu este nouă, ea a apărut prin 2010, si a fost experimentată de multi radioamatori. YO2LGX a experimentat IF-SDR cu transceiverul FT857D, publicând un amplu articol pe sit-ul radioamator.ro. Articolul il gasiti aici <u>http://www.radioamator.ro/articole/view.php?id=798</u>

Apariția unor SDR-uri low cost care pot funcționa la frecvente ridicate, un exemplu este DVB-T/DAB RTL2832, a impulsionat radioamatorii sa realizaze diferite experimente cu aceste montaje. Cu ceva vreme in urma am realizat un receptor pentru benzile de radioamatori pe principiul UP Converter + RTLSDR + HDSDR Software, care functioneaza foarte bine.

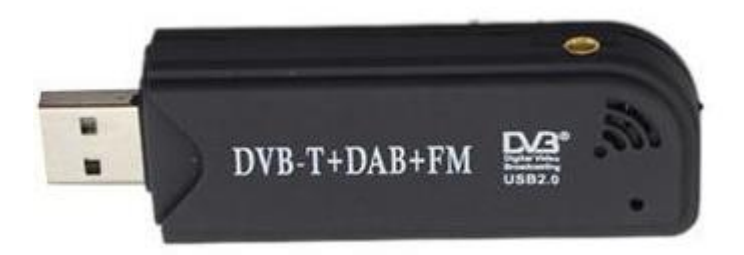

La adresa <u>http://www.yo2bof.ro/sdr/page8.html</u> gasiți detalii despre acest experiment precum si câteva fișiere audio care exemplifică funcționarea receptorului.

Deoarece RTLSDR funcționează în gama 24MHz – 1,7 GHz poate fi utilizat cu success la prelucrarea SDR a semnalului de frecvență intermediară a majoritații transceiverelor din dotarea radioamatorilor, putând astfel beneficia de avantajele unei receptii SDR. Pentru unele modele mai vechi această adaptare poate fi o revigorare ce le poate face din nou utile.

În lista de mai jos sunt prezentate valoarea frecventei intermediare (IF) pentru diferite tipuri de transceivere gasite in documentatiile sau descrierile acestor aparate pe internet.

| Model Transceiver                      | IF (KHz) |
|----------------------------------------|----------|
| IC-703,718,745,756,7200,7410,7600,9100 | 64455    |
| IC-706, 746, 765, 775                  | 69011,5  |
| Icom IC-725, 735, 751, 761             | 70451,5  |
| Icom IC-780, 781                       | 46511,5  |
| Icom IC-7000                           | 124487   |
| Yaesu FT-100, 920                      | 68985    |
| Yaesu FT-450                           | 67899    |
| Yaesu FT-817, 857, 897                 | 68330    |
| Yaesu FT-950, 2000                     | 69450    |
| Yaesu FT-1000D                         | 73620    |
| Yaesu FT-1000MP, FT-890, 900           | 70455    |
| Yaesu FT-DX5000                        | 9000     |
| Yaesu FT-990, FT-1000MP SUB RX         | 47210    |
| Yaesu FT-840                           | 47055    |
| Yaesu FT-757GX                         | 47060    |
| Yaesu FT-847                           | 45705    |
| Yaesu FT-736 50,144MHz                 | 13690    |

| Yaesu FT-736 430MHz                     | 47430  |
|-----------------------------------------|--------|
| Yaesu FT-736 1,2GHz                     | 133910 |
| Kenwood TS-120, 130, 180, 670, 830      | 8830   |
| Kenwood TS-140, 680                     | 40055  |
| Kenwood TS-430                          | 48055  |
| Kenwood TS-930                          | 44930  |
| Kenwood TS-440, 940                     | 45050  |
| Kenwood TS-2000X 1,2GHz                 | 135495 |
| Kenwood TS-2000 VHF/UHF                 | 41895  |
| Kenwood TS-2000 SUB RX                  | 58525  |
| Kenwood TS-50                           | 73045  |
| Kenwood TS-450, 570, 690, 850, 870, 950 | 73050  |
| Kenwood TS-480                          | 73095  |
| Kenwood TS-590 IF1                      | 11374  |
| Kenwood TS-590 IF2                      | 73095  |
| Kenwood TS-990                          | 8248   |
| Kenwood TS-2000 IF1                     | 69085  |
| Kenwood TS-2000 IF2                     | 75925  |

Transceiverul FT847 din dotare functionează foarte bine și după 20 de ani, dar curiozitatea m-a determinat sa încerc acest mod IF-SDR.

Primul pas constă în scoaterea semnalului de IF la un conector. Din analiza schemei electrice am constatat că sunt norocos, deoarece prin construcție semnalul de IF este transmis printr-un cablu coaxial între două module. Așa că după identificarea conectorului corespunzator, am lipit un al doilea coaxial paralel pe cel existent, iar la capatul opus printr-un condensator de 3,3 pF am legat un conector SMA. Nu am analizat de nici un fel dacă acest mod este cel mai stiintific, am constatat ulterior ca nu are nici o influiență asupra FT-ului si semnalul este suficient pentru RTLSDR.

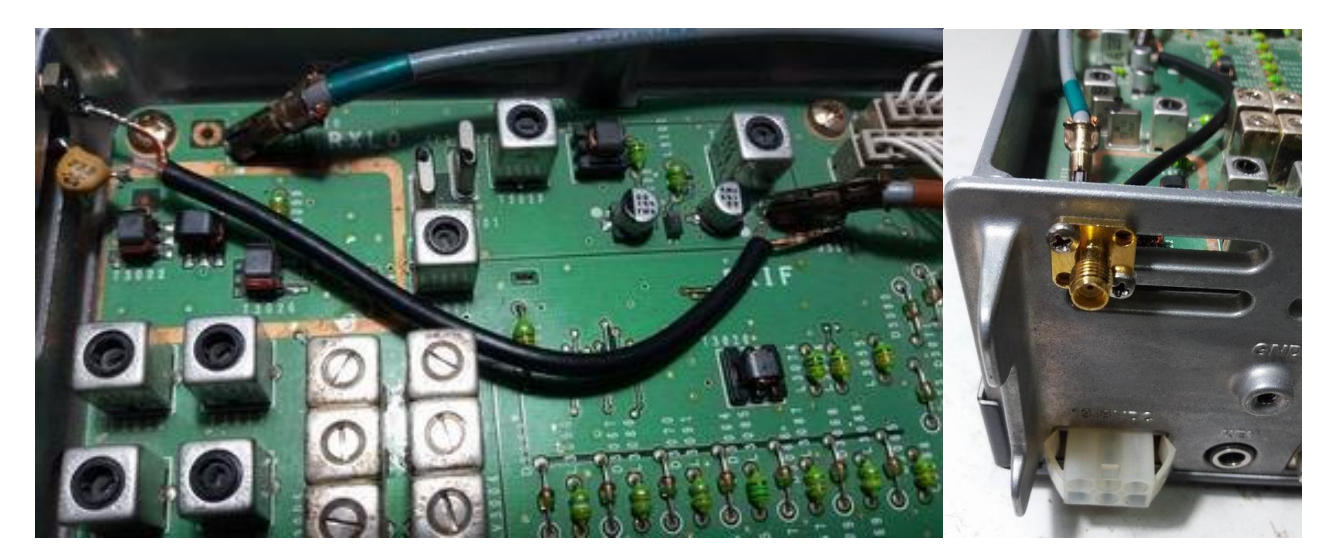

Pasul doi : Pregatirea și instalarea programelor Hardware necesar:

- 1. DVB-T/DAB USB dongle cu Realtek RTL2832 chipset;
- 2. PC (Eu utilizez o tabletă cu Windows 10, Intel® Atom TM 1.5GHz N550 Dual-Core);
- 3. Covertor USB-RS232. Dacă calculatorul nu are iesire COM de tip RS232, atunci aveți nevoie de acest convertor;
- 4. Un cablu NULL MODEM pentru conectarea intrarii CAT a transceiverului. Cablul Null Modem are 3 fire, Rx si TX inversate și masa;
- 5. Un Hub USB.

Software necesar:

- 1. HDSDR2.7 download http://www.hdsdr.de
- 2. ExtIO\_RTL2832.dll download http://www.hdsdr.de/download/ExtIO/ExtIO\_RTL2832.dll
- 3. Zadig (driver) download <u>http://zadig.akeo.ie/</u> (pentru XP este o versiune specială)
- 4. Omni-Rig download http://www.dxatlas.com/OmniRig/

Instalare:

- 1. Introduceti RTLSDR intr-un conector USB liber, nu instalati nici un soft primit cu aparatul, deschideti Zadig, in lista de Device-uri trebuie sa apara ceva de genul Bulk-In, Interface (Interface 0), in casuta Driver va apare WinUSB. Apasati butonul Install Driver. Daca pe calculator a mai fost instalat un driver pentru RTLSDR atunci textul Install driver este înlocuit cu textul Replace Driver. Înainte de a acționa butonul Replace Driver deschideți meniul Options si bifați prima optiune All Device, apoi alegeți din lista Bulk-In, Interface (Interface 0) si apoi apasati butonul Replace Driver.. Inchideți Zadig.
- 2. Instalați Omni-Rig (in acest moment nu trebuie sa faceti nimic dupa instalare, programul va fi setat ulterior din HDSDR)
- 3. Instalați HDSDR 2.7
- 4. Copiați fișierul ExtIO\_RTL2832.dll în directorul în care s-a instalat HDSDR
- 5. Restartați calculatorul

Pasul trei: Realizarea conexiunilor si setarea programului HDSDR

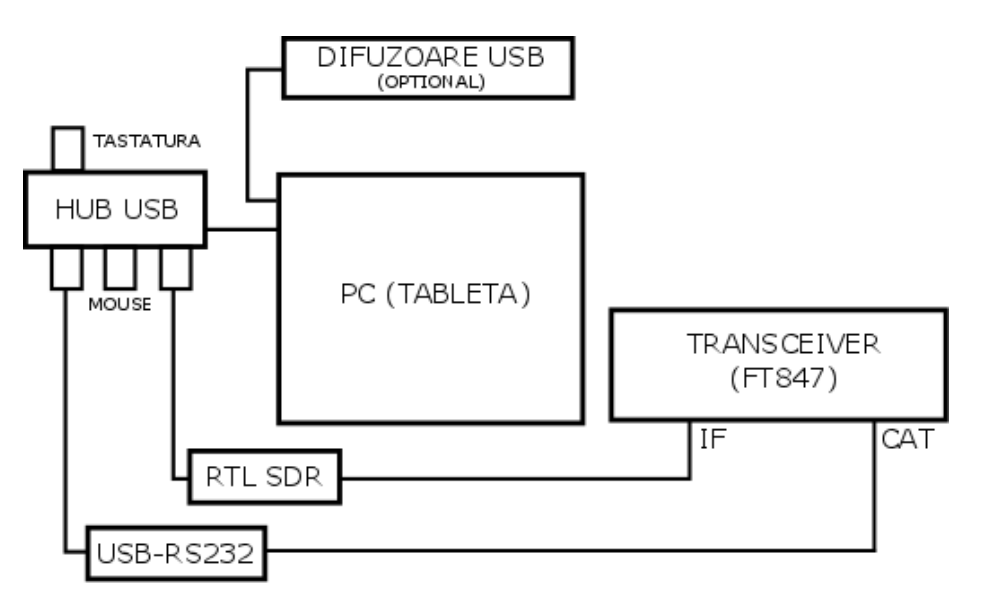

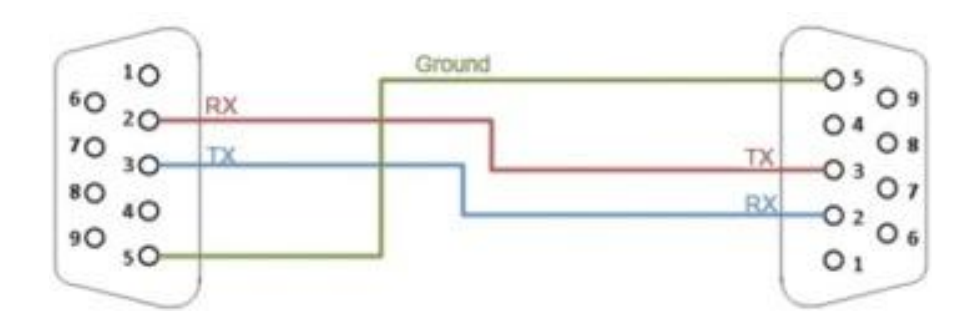

Cablu Null modem (pt. CAT)

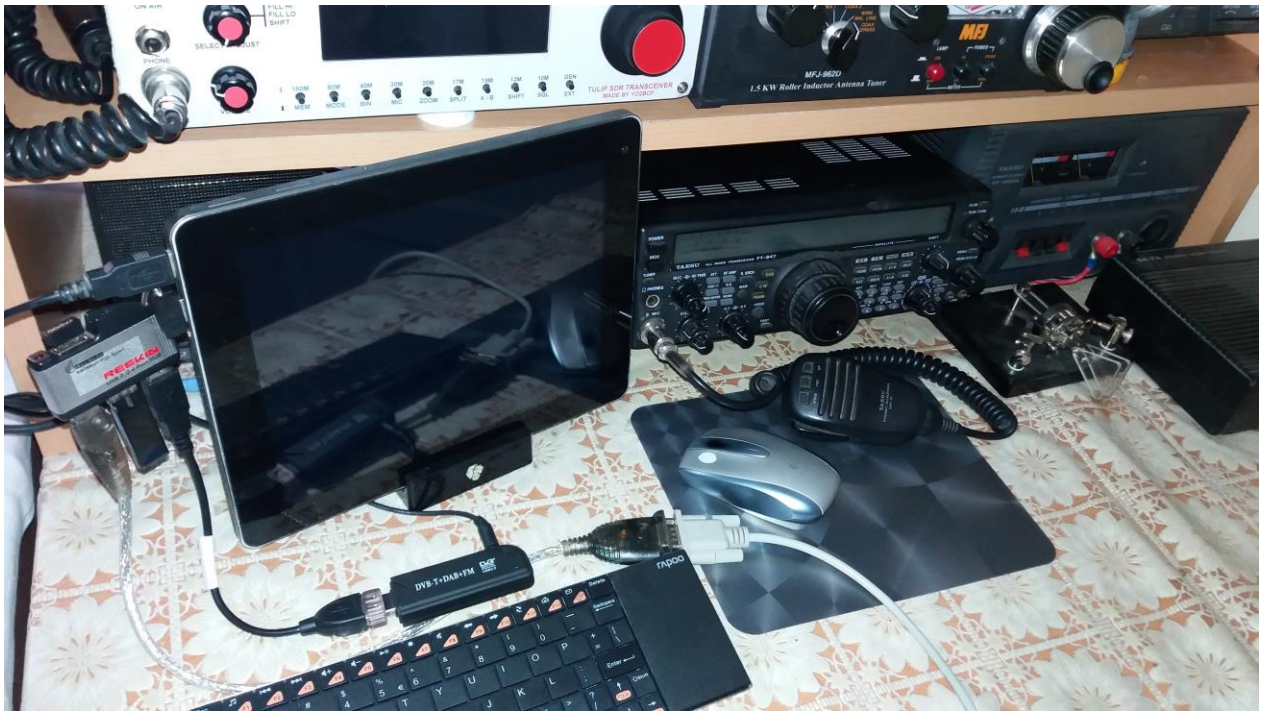

Imagine de ansamblu

La aceasta adresa <u>https://www.youtube.com/watch?v=tshlXgarnBQ</u> gasiti un videotutorial al lui K4AX despre setarile pe care trebuie sa le faceti programului HDSDR. In fotografiile de mai jos puteti urmari setarile facute de mine.

| Sound Card selection                                                                                                    |                                                                    | Select Input     |                                                                                                    | >           | Omni-Rig Settings                                                                                |                               | ×     |
|----------------------------------------------------------------------------------------------------|--------------------------------------------------------------------|------------------|----------------------------------------------------------------------------------------------------|-------------|--------------------------------------------------------------------------------------------------|-------------------------------|-------|
| BX Input (from Badio)                                                                                                    | TX Input (from Microphone)                                         | Vis              | ualization                                                                                                    | >           | RIG 1 RIG 2                                                                                      | About                         |       |
| Microphone (High Definition Audio Devi         Microphone (High Definition Audio Devi         Aux (High Definition Audio Devi         PX Output (to Speaker)         Speakers (USB Sound Device)         Digital Audio (HDMI) (High Definition Audio         Speakers (High Definition Audio | Microphone (High Definition Audio Devi                             | Inp<br>Ou<br>Inp | Input Channel Mode for RX<br>Output Channel Mode for RX<br>Input Channel Calibration for RX<br>Swap I and Q Channel for RX Input<br>Misc Options<br>Mouse Wheel<br>RF Front-End + Calibration<br>Recording Settings/Scheduler<br>DDE to HDSDR | >           | Rig type<br>Port<br>Baud rate<br>Data bits<br>Parity<br>Stop bits<br>RTS<br>DTR<br>Poll int., ms | FT-847<br>COM 5<br>57600<br>8 | • • • |
|                                                                                                    | TX Output (to Radio)                                               | Mi               |                                                                                                    |             |                                                                                                  | None                          | •     |
|                                                                                                    | Digital Audio (HDMI) (High Defi<br>Speakers (High Definition Audio | RF<br>Rec<br>DD  |                                                                                                    |             |                                                                                                  | High<br>High<br>100           | •     |
| OK                                                                                                    | Cancel                                                             | CA<br>CA<br>TX   | F to Radio (Omni-Rig)<br>T to HDSDR                                                                                                    | ><br>><br>> | Timeout, ms                                                                                      | 100<br><u>2K</u>              | <br>  |

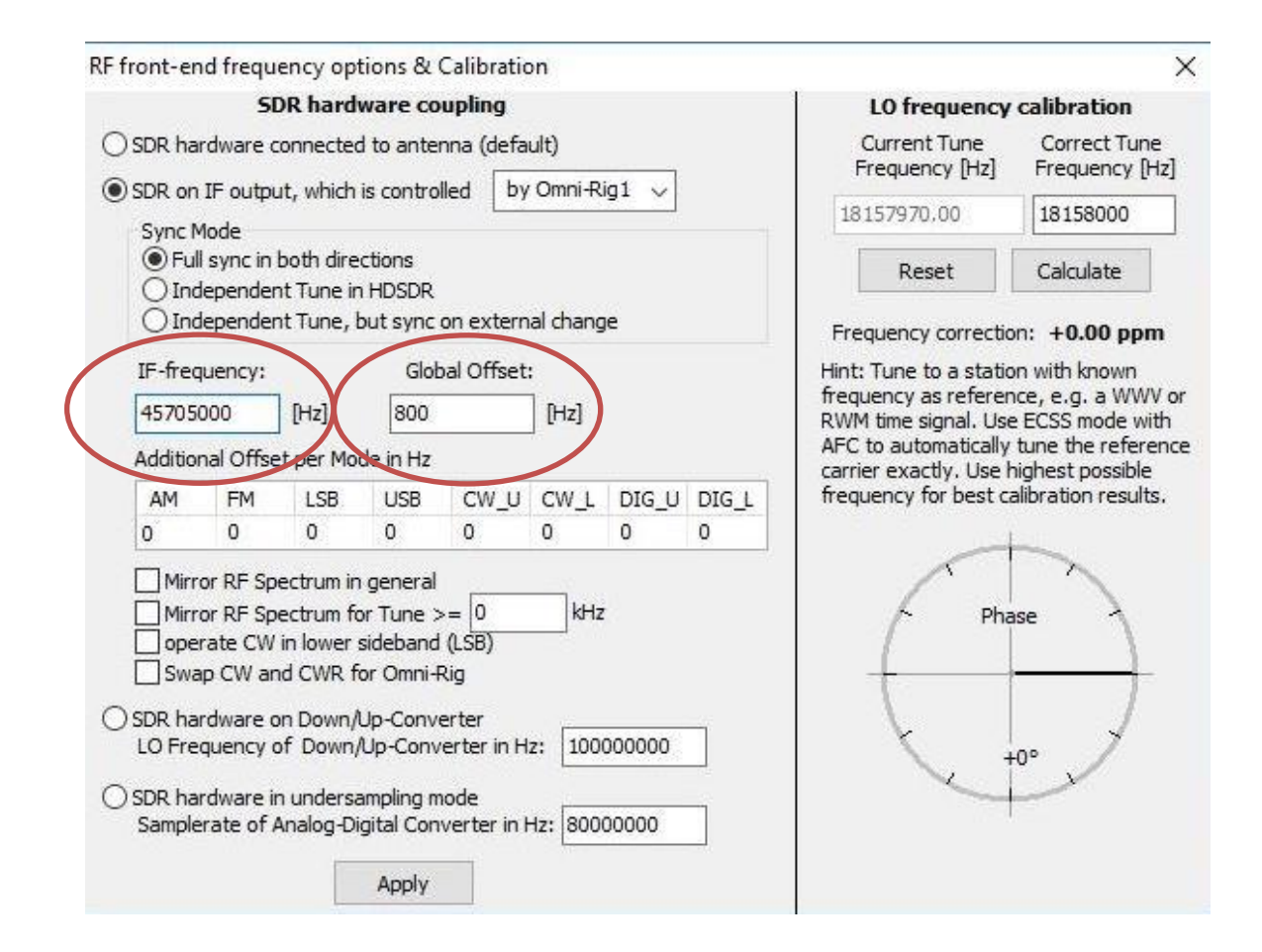

|   | Select Input                                                                                                    | >   |                                                                                                    |
|---|----------------------------------------------------------------------------------------------------|-----|----------------------------------------------------------------------------------------------------|
|   | Visualization                                                                                                    | >   | Whats this?                                                                                               |
| ~ | Input Channel Mode for RX<br>Output Channel Mode for RX<br>Input Channel Calibration for RX<br>Swap I and Q Channel for RX Input | >   | sync Rig1 (FT-847 => On-line)<br>sync Rig2 (NONE => Rig is not configured) sync to Omni-Rig               |
|   | Misc Options<br>Mouse Wheel<br>RF Front-End + Calibration<br>Recording Settings/Scheduler<br>DDE to HDSDR                        | , , | sync from Omni-Rig<br>sync Tune frequency<br>sync LO frequency<br>sync Modulation<br>set Converter Offset |
|   | CAT to Radio (Omni-Rig)                                                                                                    | >   | Swap CW and CW-R                                                                                          |
|   | CAT to HDSDR<br>TX                                                                                                    | >   | -100<br>-110<br>-120<br>-130                                                                              |

|   | Select Input                                                                                        | > | _        |                                     |
|---|----------------------------------------------------------------------------------------------------|---|----------|-------------------------------------|
|   | Visualization                                                                                       | > | <b>V</b> |                                     |
|   | Input Channel Mode for RX                                                                           | > | 10.00    | FreqMgr                             |
| ~ | Output Channel Mode for RX<br>Input Channel Calibration for RX<br>Swap I and Q Channel for RX Input | > | Vo       | ExtIO<br>lume<br>C Thresh.          |
|   | Misc Options                                                                                        | > |          |                                     |
|   | Mouse Wheel                                                                                         | > |          |                                     |
|   | RF Front-End + Calibration                                                                          |   |          | SDR TX Support                      |
|   | Recording Settings/Scheduler                                                                        |   | ~        | Enable TX Button for Omni-Rig1      |
|   | DDE to HDSDR                                                                                        |   |          | Enable TX Button for Omni-Rig2      |
|   | CAT to Radio (Omni-Rig)                                                                             | > |          | Enable TX Button for 'CAT to HDSDR' |
|   | CAT to HDSDR                                                                                        | > |          | Enable TX Button for HRD (DDE)      |
|   | ТХ                                                                                                  | > | $\sim$   | mute RX audio on TX                 |

Valoarea IF este specifică transceiverului așa cum se vede in tabelul de la inceputul articolului. La FT 847 este 45705KHz. Valoarea Global Offset o veți stabili astfel: Ascultati o statie cu transceiverul, apoi reduceți volumul si ascultati aceeași stație pe SDR ajustând valoarea Global Offset si urmarind spectrul in același timp până când o auziți exact ca si pe transceiver. Am observat ca aceasta valoare depinde ca PC, de banda si poate si de RTLSDR. Trebuie sa stiti parametrii CAT ai transceiverului, pe care in mod normal îi gasiți in caietul service al transceiverului.

La final ar trebui sa comentez rezultatele obținute. Nu fac acest lucru, fiecare iși va face o părere și va stabili dacă recepția e mai bună, la fel, sau mai proastă. Am realizat un scurt videoclip în care vă prezint recepția traficului în 80m cu Tulip SDR, FT 847 și IF-SDR FT847, vizionare placută. https://www.youtube.com/watch?v=CzjYcyamGn8

Mult succes !

73 de YO2BOF Adi